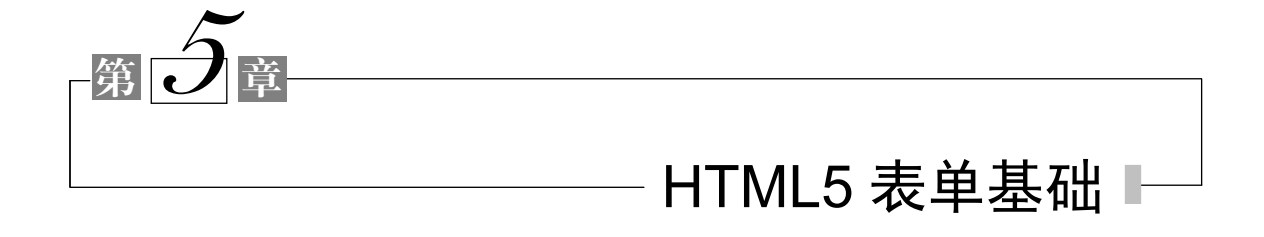

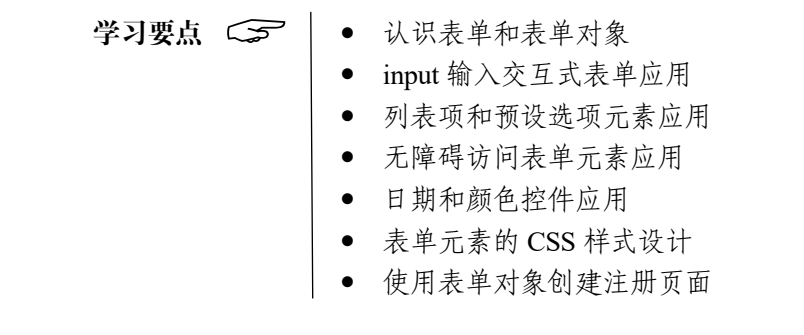

# 5.1 认识表单

表单的用途很多,在制作网页,特别是制作动态网页时常常会用到。表单 主要用来收集客户端提供的相关信息,使网页具有交互功能。例如,使用搜索 引擎时输入信息的文本框便可以是表单对象;在进行用户注册时,也可以使 用表单填写用户的相关信息等。表单是 HTML 页面与浏览器实现交互的重要 手段。

1. 表单 form 元素

创建名为 ch05 的网站,并在网站中添加 images 文件夹用于存放图片素材, 在网站中添加网页文件,命名为 index5\_1.html,双击 index5\_1.html 文件名进入文 档编辑状态。

在 Dreamweaver 文档中可以通过菜单或工具栏方式插入表单,在 HBuilder X 平台中则通过编写代码方式插入表单,三种插入方法如下。

方法1:在文档窗口中选定插入点,选择"插入"→"表单"命令插入表单。

方法 2: 在文档窗口中选定插入点,单击"插入"工具栏"表单"选项卡中的 "表单"按钮,或直接将"表单"按钮拖曳到文档中,均可插入表单。 方法 3: 在 HBuilder X 平台中可直接在需要插入表单处输入如下代码: <form></form>

插入的表单会在文档中以矩形虚线框显示,如图 5-1 所示。可在表单虚线框 中插入诸如文本域、按钮、列表框、单选按钮、复选框等表单对象。

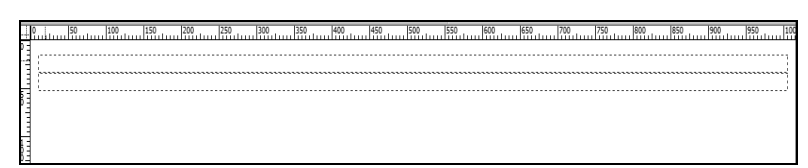

图 5-1 创建表单

提示

在 Dreamweaver 平台网页中插入表单后,如果在页面中看不到表单边框,可选择"查看"→"可视化助理"→"不可见元素"命令将矩形虚线框显示出来。

### 注意

页面中的矩形虚线框表示创建的表单,这个框的作用仅便于编辑表单对象, 在浏览器中不会显示。另外,可以在一个页面中包含多个表单,但是不能将一 个表单插入到另一个表单中(即 form 标签不能嵌套)。

### 2. 表单 form 常用属性

在 Dreamweaver 平台的文档窗口中选中插入的表单,表单"属性"面板如 图 5-2 所示。

|    |      |                                                        |             |                      |           |               |     | ** 32 |
|----|------|--------------------------------------------------------|-------------|----------------------|-----------|---------------|-----|-------|
| 属性 |      |                                                        |             |                      |           |               |     | =     |
|    | Form | ID                                                     | Class (无)   | Action<br>Method 里航人 |           | Title         |     | (?)   |
|    |      | <ul> <li>No Validate</li> <li>Auto Complete</li> </ul> | Enctype 黑抗人 | ↓                    | Target 默认 | ✓ Accept Char | set |       |

图 5-2 表单"属性"面板

表单的主要属性如表 5-1 所示。

表 5-1 form 元素的常用属性

| 属性名称   | 属性值                                         | 用途                                                                                                    |
|--------|---------------------------------------------|----------------------------------------------------------------------------------------------------|
| ID     | 可以是字母或数字,但不能包含空格,用于标<br>识表单的名称,每个表单的名称都不能相同 | 表单命名后,用户就可以使用 JavaScript 或 VBScript 等脚本语言<br>引用或控制该表单                                                                                                    |
| action | 服务器处理脚本的 URL、文件名或路径                         | 用户可以在此选项中直接输入动态网页的完整路径,也可以单击<br>选项右侧的"浏览文件"按钮,选择处理该表单数据的动态网页                                                                                             |
| Method | 包含 POST 和 GET 选项。其中,GET 是默<br>认值            | 用于设置将表单数据传输到服务器的方法。其中,GET将值附加<br>到请求该页面的URL中,并将其传输到服务器。因为GET方法<br>有字符个数的限制,所以适用于向服务器提交少量数据的情况。<br>POST在HTTP请求中嵌入表单数据,并将其传输到服务器,所<br>以该方法适用于向服务器提交大量数据的情况 |

续表

| 属性名称           | 属性值                                                        | 用途                     |
|----------------|------------------------------------------------------------|------------------------|
| name           | 描述表单名称,以字母或数字开头,不能有<br>空格                                  | 为表单命名,使客户端脚本语言能方便访问表单  |
| Enctype        | 编码类型默认设置为 application/x-www-form-urlencode,通常与 POST 方法一起使用 | 用于设置提交给服务器处理的数据使用的编码类型 |
| Accept Charset | 可以设置为 UT-8 和 ISO5589-1                                     | 告知(服务器)客户端可以处理的字符集类型   |

# 5.2 表单对象

表单是一个容器对象,用来存放表单对象,并负责将 表单对象的值提交给服务器端的某个程序处理,所以在添 加文本域、按钮等表单对象之前,要先插入表单。

结合不同的开发平台,向表单中插入表单对象的方 法包括使用菜单工具辅助法和直接代码编写法。

方法 1: 在 Dreamweaver 平台中将光标置于表单边 界(即虚线框)内的插入点,在"插入"→"表单"级 联式菜单中选择需要的对象。

方法 2: 在 Dreamweaver 平台中将光标置于表单边 界内的插入点,在"插入"面板"表单"标签中选中需 要的表单对象按钮,按鼠标左键将其直接拖曳到表单边 界内的插入点位置。

方法 3: 在 Dreamweaver 平台或 HBuilder X 代码视 图中直接录入表单对象代码。

表单对象包含文本、电子邮件、密码、数字、日期、 隐藏、复选框、单选按钮、图像、文件、按钮等。在 Dreamweaver 平台可通过"插入"→"表单"命令插入 相关的表单对象,如图 5-3 所示。在 HBuilder X 平台则 可以通过直接录入代码方式实现。

5.2.1 input 元素

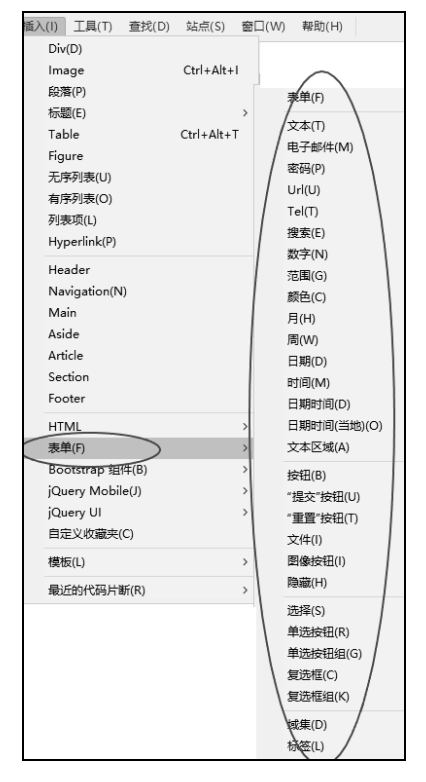

图 5-3 Dreamweaver 平台的表单对象

<input>标记中的 type 属性可以设置为不同的属性值,对应不同的表单对象。

1. 文本对象

2. 密码框对象

详细内容扫描二维码阅读视频

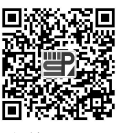

表单和 input 元素

4. 电话号码输入对象

3. 邮箱地址输入对象

## 详细内容扫描二维码阅读视频

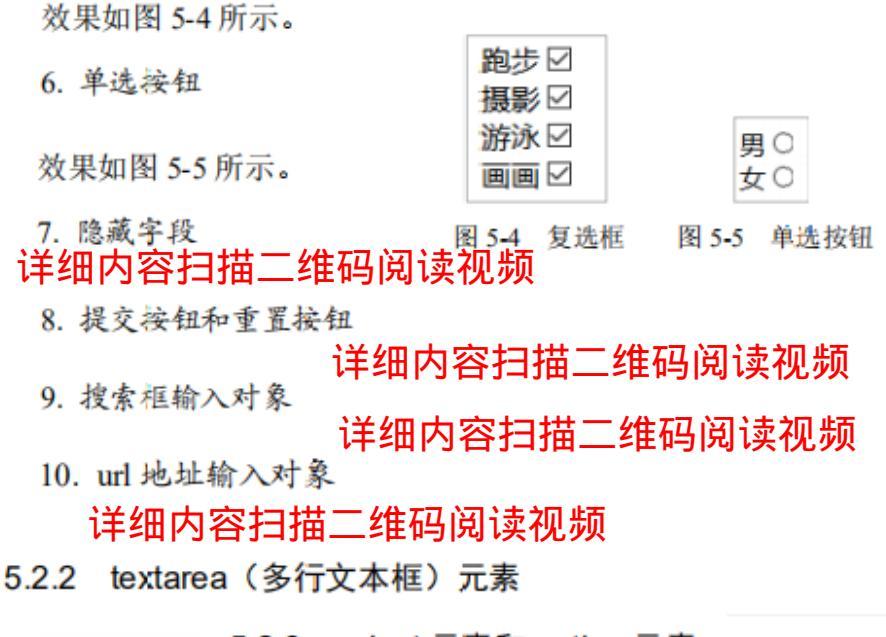

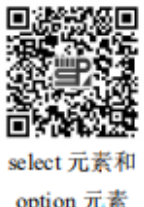

### 5.2.3 select 元素和 option 元素

详细内容扫描二维码阅读视频

option 元素

## 当 size 属性值为1时,效果如图 5-6 (a) 所示,单击该下拉列表框后效果如 图 5-6 (b) 所示。当 size 属性值为 4 时,效果如图 5-7 所示。

### 5.2.4 无障碍访问表单元素 label、fieldset 和 legend

效果如图 5-8 所示。

### 详细内容扫描二维码阅读视频

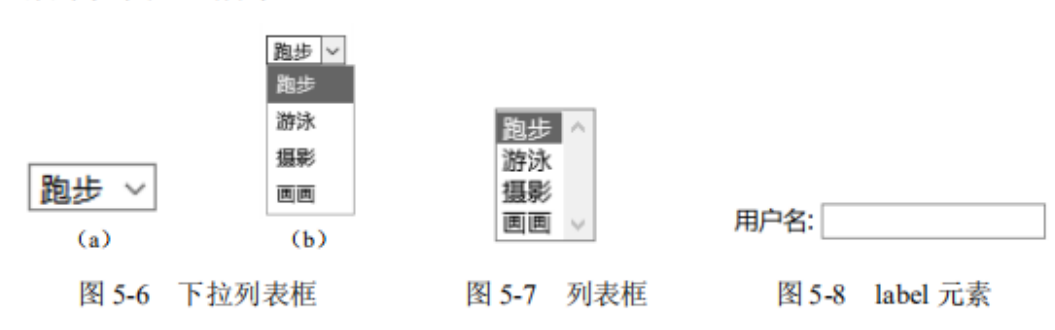

## 详细内容扫描二维码阅读视频

| 用户登录 |    |  |  |  |  |  |
|------|----|--|--|--|--|--|
| 用户名: |    |  |  |  |  |  |
| 密码:  |    |  |  |  |  |  |
| 登录   | 取消 |  |  |  |  |  |
|      |    |  |  |  |  |  |

图 5-9 fieldset 和 legend 元素应用

#### 5.2.5 datalist 预设列表选项元素

| 代码提示符 | t                           | × |
|-------|-----------------------------|---|
|       | text<br>typt<br>tel<br>time |   |

图 5-10 弹出预设选项提示

## 详细内容扫描二维码阅读视频

5.2.6 日历控件

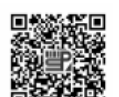

选择日期 mm/dd/yyyy

图 5-11 日期输入框静态界面

日历和颜色 控件

## 详细内容扫描二维码阅读视频

5.2.7 颜色池控件

|   | <  |    | 2019 | 9年12 | 月~ | J  | >  |
|---|----|----|------|------|----|----|----|
|   | 周日 | 周一 | 周二   | 周三   | 用四 | 鬧五 | 龐六 |
|   | 24 | 25 | 26   | 27   | 28 | 29 | 30 |
| _ | 1  | 2  | 3    | 4    | 5  | 6  | 7  |
|   | 8  | 9  | 10   | 11   | 12 | 13 | 14 |
|   | 15 | 16 | 17   | 18   | 19 | 20 | 21 |
|   | 22 | 23 | 24   | 25   | 26 | 27 | 28 |
|   | 20 | 20 | 21   | 1    | 2  |    | 4  |

图 5-12 日期输入框输入界面

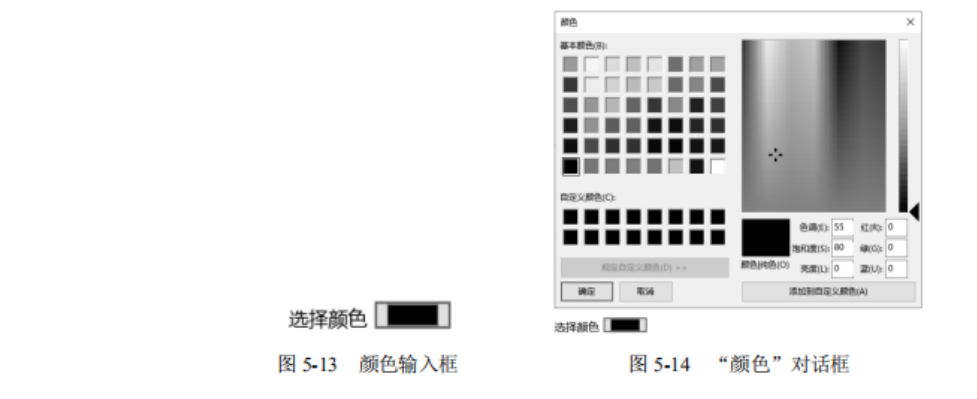

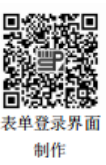

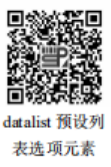

## 5.3 表单应用案例

表单元素可应用于登录、注册、信息调查等页面。通常使用表单的文本域接收 用户输入的信息,文本域包括单行文本框、多行文本框、密码文本框三种。一般情 况下,当用户输入较少信息时,使用单行文本域;当用户输入较多信息时,使用多 行文本域;当用户输入密码等保密信息时,使用密码文本域。

#### 

在网站中新建一个网页文件命名为 register.html, 将网页标题设置为"用户注册",完成如图 5-15 所示注 册界面,操作步骤如下。

## 详细内容扫描二维码阅读视频

| 男●        | <b>4</b> 0 |         |       |         |       |
|-----------|------------|---------|-------|---------|-------|
|           |            |         |       |         |       |
|           |            |         |       |         |       |
|           |            |         |       |         |       |
|           |            |         |       |         |       |
| 247.5.546 | Station St | 1000-00 |       |         |       |
|           | 男 .        | 男◎ 女○   | 男● 女○ | 男 ● 女 〇 | 男● 女○ |

图 5-15 注册界面

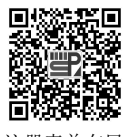

注册表单布局

**①3**新建名为 style.css 的样式表文件,在注册网页中引用该样式表文件。编 写样式如下:

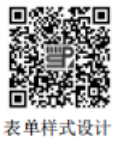

## 详细内容扫描二维码阅读视频

**04** 运行页面,可得如图 5-15 所示效果,在邮箱文本框中输入邮箱信息, 当输入的邮箱格式不对时,文本框会变成红色警示框。

■ 上机实训 \_\_\_\_\_

用表单对象设置一个用户爱好调查页面。
 用表单对象设置一个登录页面。

## ■ 混合式教学附录 ■

任务 表单注册页面制作 任务1 创建网站、创建网页、创建样式表文件(注意命名规范),并在网页中添加样式表文件的引用 任务 2 在网站中添加图片素材(可从网站 http://jx.gdgm.cn/skills/wv/30764673 下载) 在网页中添加表单元素,在表单元素中添加 fieldset 和 legeng 元素,标明"用户注册" 任务3 任务4 设置表单 form、fieldset 和 legeng 元素样式 任务5 根据效果图,在表单内继续添加用户名和密码输入框,并设置相关样式 任务 6 根据效果图,在表单内继续添加性别、邮箱输入框,并设置相关样式 任务 7 根据效果图,在表单内继续添加简介输入框,并设置相关样式 任务8 根据效果图,在表单内继续添加注册和取消按钮,并设置相关样式 任务9 参考网页运行效果,完善并运行网页

### 案例 5-1 任务分工表

### 交流讨论

1. input 元素根据 type 属性设置不同,表现为不同的表单对象,比较这些表单对象的相同 点和不同点。

- 2. 无障碍访问表单元素的特点是什么?
- 3. 哪些表单元素呈现块元素特征,哪些表单元素呈现内联元素的特征?
- 4. 定义表单元素样式和定义普通 html 元素样式是否有区别?
- 5. 你觉得本单元学习的重点和难点是什么?

#### 单元测试

| 1. | 当浏览器遇到不支持的            | HMTL5 表单输)   | 入控件时会(    | )。       |    |
|----|-----------------------|--------------|-----------|----------|----|
|    | A. 提示错误信息             | В            | 3. 显示文本框  |          |    |
|    | C. 不输入任何信息            | D            | ). 什么也不显示 |          |    |
| 2. | 下面选项中不是 input 类       | 关型表单对象的是     | ≟ ( )₀    |          |    |
|    | A. 普通文本框 B.           | 单选按钮 C       | C. 邮箱输入框  | D. 多行文本框 |    |
| 3. | 下面表单控件中适合在            | 问卷调查中使用的     | 的是(  )。   |          |    |
|    | A. 文本框 B.             | 单选按钮 C       | C. 多选框    | D. 多行文本框 |    |
| 4. | 下面控件中,在输入信.           | 息时有自动验证构     | 格式功能的是(   | )。       |    |
|    | A. 普通文本框 B.           | 电话输入框 C      | 2. 邮箱输入框  | D. 单选按钮  |    |
| 5. | 下面控件中,适合做评            | 论区留言的是(      | )。        |          |    |
|    | A. 文本框 B.             | 单选按钮 C       | 2. 多选框    | D. 多行文本框 |    |
| 6. | 下面 <form>标记的属性</form> | 中,用于处理表,     | 单字段值的脚本名  | R称和位置的是( | )。 |
|    | A. action B.          | process C    | C. method | D. post  |    |
| 7. | input 元素中,关于属性        | name 和 id 的描 | 述正确的是(    | )。       |    |
|    | A. name 属性命名表单        | 控件.以便服条装     | 器端程序访问    |          |    |

- B. 表单控件的 name 值在表单内必须是唯一的
- C. id 属性用于 CSS 样式引用控件
- D. 两个属性没有区别,可以互相代替
- 8. 下面语句中,可以将 label 与 input 表单对象关联的是 ( )。

B.<option>

- A. <label for="myname">姓名</label><input type="text" name="name" id="myname">
- B. <label for="myname">姓名</label><input type="text" name="myname" id="name">
- C. <label>姓名</label><input type="text" name="name" id="myname">
- D. <label>姓名<input type="text" name="name" id="myname"></label>
- 9. 下面表单对象,哪些是内联元素 ()。

A.<input>

C.<datalist>

D.<fieldset>

| 序号 | 评价内容                      | 重要性  | 个人自评 | 同学互评 | 教师评价 |
|----|---------------------------|------|------|------|------|
| 1  | 了解表单 form 概念和 form 元素常用属性 | ***  |      |      |      |
| 2  | 了解常用的表单对象,包括 input 元素、列   |      |      |      |      |
| 2  | 表项元素、日历控件等                |      |      |      |      |
| 3  | 使用表单元素制作注册页面              | **** |      |      |      |
| 4  | 小组任务表现                    | ★★★☆ |      |      |      |
| 5  | 交流互动表现                    | ***  |      |      |      |
| 6  | 上机实训任务                    | **** |      |      |      |
| 7  | 单元测试                      | ★★★☆ |      |      |      |

#### 学习自评与互评